# THE HIPAA TRAINING MODULE 2024 PROTECTING PATIENT INFORMATION

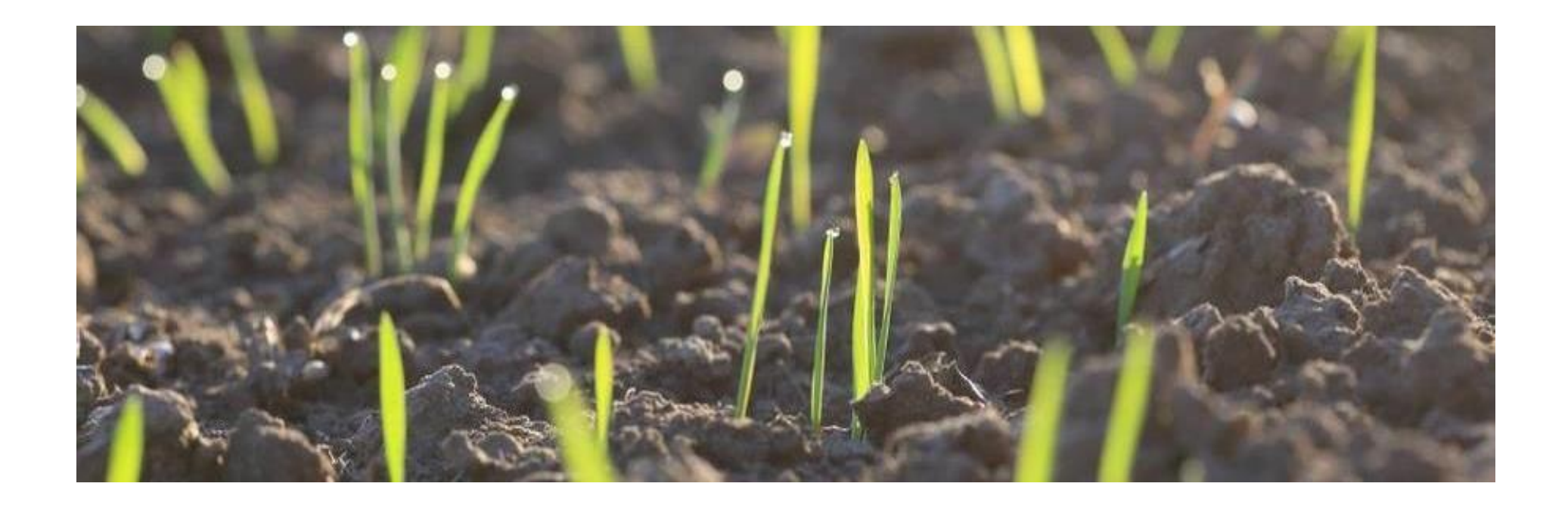

# **Create an Account**

## UW Medicine COMPLIANCE LEARNING PORTAL (CLP)

## HTTPS://UWMEDICINECOMPLIAN CE.UW.EDU/REGISTER/

\*Note: a <u>UW NET ID</u> is required, if you don't have one, contact <u>nan</u> at <u>charbert@uw.edu</u>

### Register

Please complete each field below to register for training in the Compliance Learning Portal (CLP). **Do not** register here if you have **an active** UW Medicine Learning Management System (LMS) account.

Keep your login information to retrieve your completion certificates and access additional trainings.

### **Registration Instructions**

### UW Medicine Compliance

**Consent for Collection and Use of Personal Data**: By continuing through this process, you are consenting to University of Washington's (UW) and UW Medicine use of data about you for the purpose of tracking and reporting compliance training. Data records will be maintained for at least 10 years, according to <u>UW Records Retention Schedule</u>. The UW may share your data with other units around the UW that have a business reason to use or access the data (coordinators/leadership verifying compliance training completion and completion rate).

Even after you give your consent, you may ask to see your data or request to have your data corrected or erased. You may also object to or request restrictions on how your data will be processed. You may ask that your data be forwarded or transferred to another organization. Finally, you may withdraw your consent without penalty. If you do decide to withdraw consent at a later date, your withdrawal will not change the fact that your data has been processed legally up to that point.

For more information or to file a complaint, now or later, please contact UW Medicine Compliance. If your data protection related questions or concern are not addressed after contacting UW Medicine, then you may also contact UW's designated data protection officer, <u>Ann Nagel</u>, Institutional Privacy Official and Associate Vice Provost for Privacy.

### Scroll Down

### Search

### Search for:

This search will take you to the UW Compliance informational website.

### Navigation

| Home              |
|-------------------|
| CLP               |
| Register          |
| Log In            |
| Training Catalog  |
| Resources         |
| - How to Register |
| - FAQ's           |

### Contact Us

UW Medicine Compliance 206.543.3098 | 855.211.6193 trgcomp@uw.edu

# **Complete the Online Form**

### Department \*

If your department is not listed, please contact us at 206.543.3098 or via email for assistance.

| SOM Medical Students 🗸                                                  |
|-------------------------------------------------------------------------|
| UW Health Informatics and Health Information Management                 |
| UW Health Sciences Administration                                       |
| UW Health Sciences Risk Management                                      |
| UW Human Subjects Division                                              |
| UW Husky Athletics                                                      |
| UW Information Technology                                               |
| UW IHDD Specialty Clinics                                               |
| UW Internal Auditus for                                                 |
| UW Office of the President                                              |
| UW Office of Public Records                                             |
| UW Office of Vice Provost Research                                      |
| UW Privacy Office                                                       |
| UW School of Computer Science and Engineering                           |
| UW School of Nursing                                                    |
| UW School of Pharmacy                                                   |
| UW School of Public Health                                              |
| UW School Psychology Program/Clinic (College of Education)              |
| UW School of Social Work                                                |
| UW Speech and Hearing Clinics in the College of Arts and Sciences       |
| UW Autism Center at Center on Human Development and Disability (CHDD) 💙 |
|                                                                         |

### Username \*

Once submitted your username can not be changed. We recommend using your UW NetID.

You should receive a registration confirmation from Wordpress at your UW-affiliated email. Please check your spam folders and/or the email address that your UW account may be forwarding to. If you do not receive your registration confirmation, you may try obtaining a password reset link <u>here</u>. Contact us at <u>trgcomp@uw.edu</u> for further assistance.

# Click "Submit"

### Select how you are affiliated with UW Medicine: \*

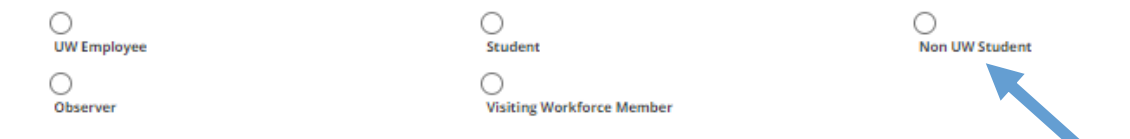

### Learner Email \*

Restricted to uw.edu and valleymed.org domains. If your email domain is not listed, please <u>email</u> us for assistance.

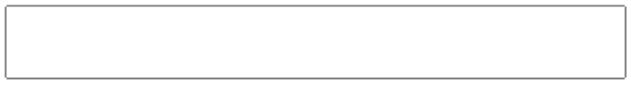

### Supervisor/Coordinator Name: \*

Supervisor/Coordinator Email:

### Username \*

Once submitted your username can not be changed. We recommend using your UW NetID.

You should receive a registration confirmation from Wordpress at your UW-affiliated email. Please check your spam folders and/or the email address that your UW account may be forwarding to. If you do not receive your registration confirmation, you may try obtaining a password reset link <u>here</u>. Contact us at <u>trgcomp@uw.edu</u> for further assistance.

Submit

# Check your UW email for Registration Confirmation

You should receive a registration confirmation from Wordpress at your UW-affiliated email. Please check your spam folders and/or the email address that your UW account may be forwarding to. If you do not receive your registration confirmation, you may try obtaining a password reset link <u>here</u>. Contact us at <u>trgcomp@uw.edu</u> for further assistance.

### to reset your password click here

for help, email trgcomp@uw.edu

# Log into the UWMC Learning Portal

click on "My Profile"

# HTTPS://UWMEDICINECOMPL IANCE.UW.EDU/CLP\_LOGIN/

### **UW** Medicine

Home / CLP / Log Out / My Profile / Training Catalog / Resources ~

# UW Medicine Compliance Learning Portal

★ → UW Medicine Compliance Learning Portal

# Welcome to the Compliance Learning Portal!

## Who May Use the CLP

The Compliance Learning Portal (CLP) is a learning management system for use by University of Washington and UW Medicine <u>workforce members</u> who **do not** have an active account in the UW Medicine Learning Hub or Valley Percipio and whose job/role requires completion of healthcare compliance training. Contact your Supervisor, Department Director/Administrator or <u>email</u> UW Medicine Compliance for additional information.

### How to Use the CLP

Trainees must <u>register</u> to create a profile in the CLP, and then <u>login</u>.

### How to Register

<u>CLP FAQ</u>

Some helpful information to get you started:

- Compatible Web Browsers: Internet Explorer (11 or later), Safari, Google Chrome, and Edge (latest version)
- Compatible Mobile Devices: Apple iOS12 (or later) or Android OS 6 (or later)

### QUESTIONS?

Contact us at: Phone: 206.543.3098

### trgcomp@uw.edu.

For UW Medicine Compliance related questions: Fax: 206.221.5172 Email: <u>comply@uw.edu</u>

If you need training in an alternate format, please contact <u>trgcomp@uw.edu</u>

# Select "Protecting Patient Information (HIPAA)" from the <u>Training Catalog</u>

and follow the instructions to complete the training.

# OneDrive × Register - UW Medicine Complex Log in to Your Profile - UW Mell × My Profile - UW Medicine Complex + ry\_profile/ Calendar - Jun... My files - OneDrive W UW Zoom Video Co... Imple HDD Room Reserva... AUCD NIRS Imple Login | HRSA EHBs Travel-Ariba Login Mileage for Selecte... Imple Profile | Travel S Home / CLP / Log Out / My Profile / Training Catalog / Resources ~ UVY Medicine Complexity // My Profile / Training Catalog / Resources ~ UVY Medicine Complexity // My Profile / Training Catalog / Resources ~

☆ > UW Medicine Compliance Learning Portal > My Profile

# My Profile

Hi Nancy,

Welcome! Select the training module to complete from the Training Catalog found on the right.

Contact your Supervisor, Department Director/Administrator or <u>email</u> UW Medicine Compliance for questions or additional information.

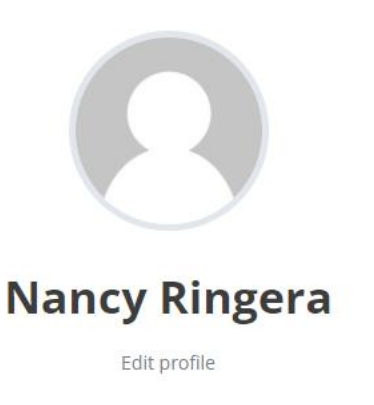

### Search

# Search for:

This search will take you to the UW Compliance informational website.

### Training Catalog

- Mandatory Compliance Training (Annual)
- General Compliance Training
- Protecting Patient Information (HIPAA)

Your certificates

# Download Your Certificate and email it to <u>nan</u>.

Calendar - Jun... 👝 My files - OneDrive 🗰 UW Zoom Video Co... 🔯 IHDD Room Reserva... 🍪 AUCD NIRS 🔠 Login | HRSA EHBs 🔯 Travel-Ariba Login 🔯 Mileage for Selecte... 🔯 Per Diem | Travel S

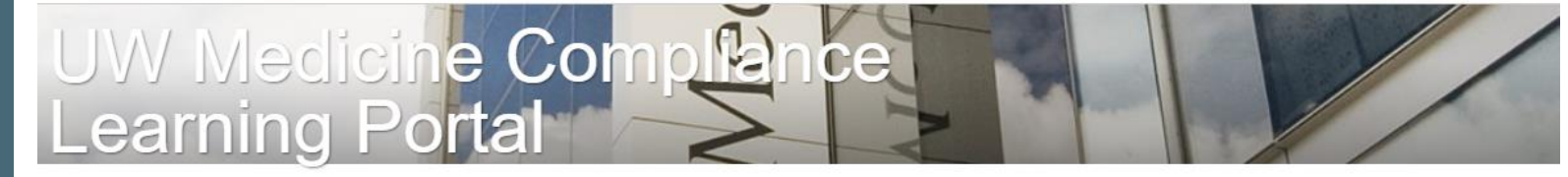

☆ UW Medicine Compliance Learning Portal → Trainings →

2024 Protecting Patient Information (HIPAA) Training

### January 12, 2024

# 2024 Protecting Patient Information (HIPAA) Training

0% COMPLETE 0/1 Steps

This training explains how to identify and safeguard patients' protected health information (PHI), how to use the UW Medicine Compliance website to find applicable policies and resources, and how to contact UW Medicine Compliance.  $\Rightarrow$ More information

### **Training Content**

Protecting Patient Information (HIPAA)

| Training Navigat   | ion                 |
|--------------------|---------------------|
| Training Home      |                     |
| Protecting Patient | Information (HIPAA) |
| Your Certificates  |                     |

0% COMPLETE 0/1 Steps

Training Progress

Complete courses to earn certificates

# THANK YOU

nan Ringera

<u>charbert@uw.edu</u>

https://uw-ctu.org/uw-lend/

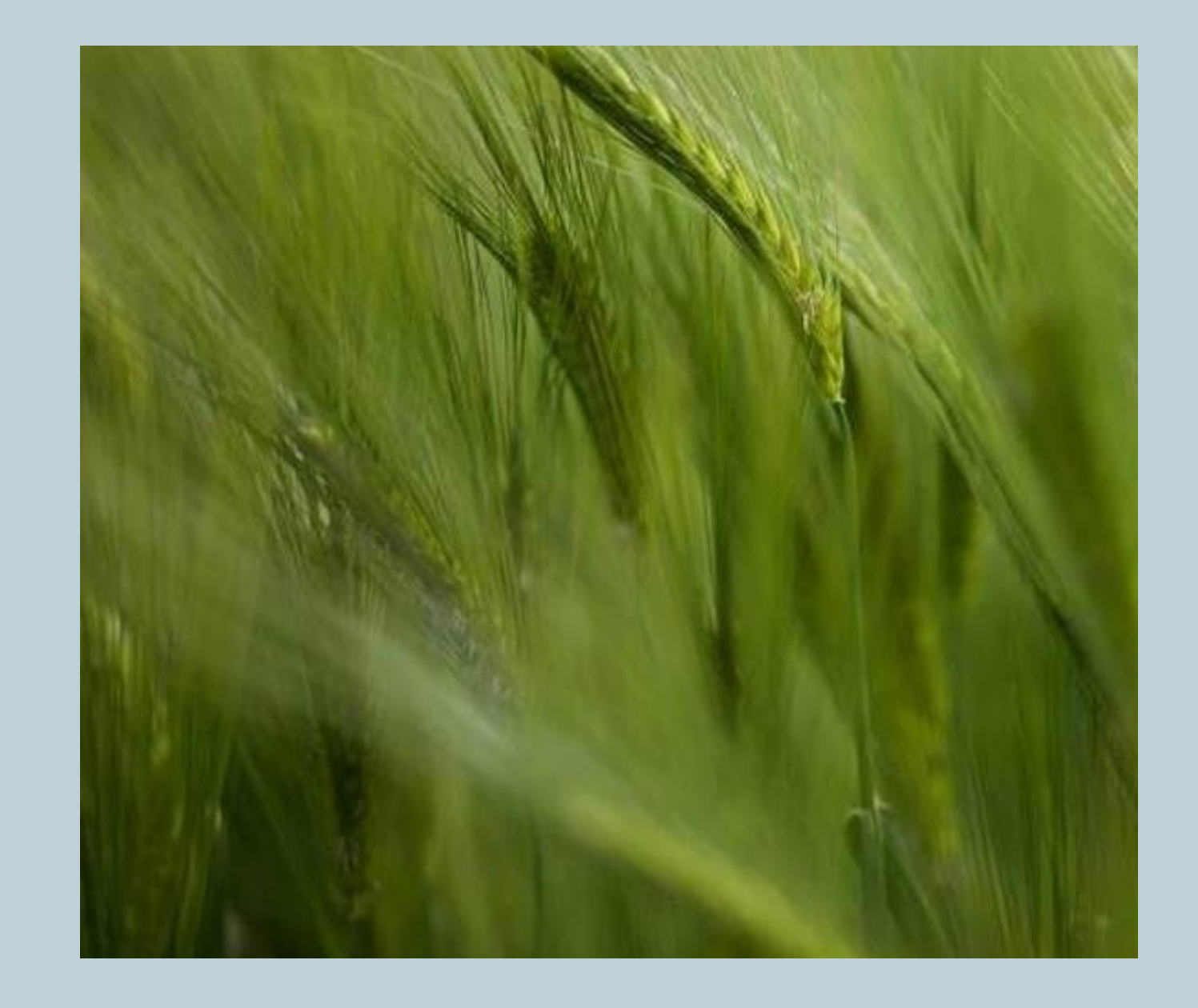